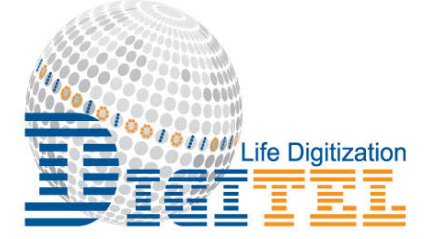

# HƯỚNG DẪN SỬ DỤNG

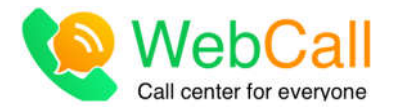

# **DIGITEL SERVICE & TRADING COMPANY**

Địa chỉ: Lầu 11, Tòa nhà Athena - 146 Cộng Hòa, P.12, Q.Tân Bình, Hồ Chí MinhTel : (+84) 028.73006600Web : www.webcall.vn

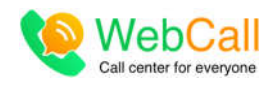

# Mục lục

| A. | Giới  | thiệu                                      | 3  |
|----|-------|--------------------------------------------|----|
| B. | Đăng  | nhập hệ thống                              | 4  |
| I. | Đă    | ng ký tài khoản                            | 4  |
| II | . Đă  | ng nhập                                    | 5  |
| C. | Cấu l | ình hệ thống                               | 6  |
| I. | Bư    | ớc 1: Tích hợp Webcall lên website         | 6  |
| II | . Bư  | ớc 2: Thiết lập hiển thị trên Website      | 7  |
| II | I. Bư | ớc 3: Thiết lập kịch bản nhận cuộc gọi vào | 8  |
|    | 1.    | Thiết lập ca làm việc                      | 9  |
|    | 2.    | Thiết lập nhóm hàng đợi                    | 10 |
|    | 3.    | Thiết lập nhánh IVR                        | 11 |
|    | 4.    | Thiết lập số hotline                       | 12 |
|    | 5.    | Lời thoại tổng đài                         | 12 |
| IV | /. Bư | ớc 4: Quản lý hotline                      | 13 |
| V  | . Bư  | ớc 5: Thiết lập quy trình                  | 14 |
| D. | Trang | g làm việc                                 | 14 |
| I. | Trε   | ang chủ                                    | 15 |
|    | 1.    | Tổng quan                                  | 15 |
|    | 2.    | Lịch sử cuộc gọi                           | 16 |
|    | 3.    | Lịch sử chat                               | 16 |
| II | . Pho | òng chat                                   | 17 |
| II | I. Da | nh bạ                                      | 18 |
|    | 1.    | Danh sách khách hàng                       | 18 |
|    | 2.    | Nhóm danh bạ                               | 19 |
|    | 3.    | Phiếu xử lý                                | 20 |

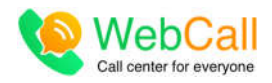

| IV. | Nhân viên | 22 |
|-----|-----------|----|
|     |           |    |
| V.  | Thiết lập | 22 |

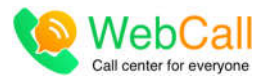

# A. Giới thiệu

WebCall là một thương hiệu dịch vụ trực thuộc công ty DigiTel (www.digitel.com.vn), sử dụng công nghệ WebRTC (Web Real Time Communication - www.webrtc.org), cho phép người dùng và khách hàng của mình có thể Gọi và Chat trực tiếp với nhau hoàn toàn miễn phí ngay trên trình duyệt Web mà không cần cài đặt thêm phần mềm hay Plugin nào.

Không những thế, WebCall còn là một tổng đài Call Center hoàn chỉnh, tích hợp tất cả các kênh liên lạc thông dụng vào một nền tảng duy nhất, gồm: tổng đài thoại, Email, Chat, SMS. Khả năng tích hợp, tổ chức dữ liệu khách hàng, báo cáo, ghi âm ... giúp người dùng có thể tối ưu hóa hiệu quả quản lý và chăm sóc khách hàng.

Các tài khoản WebCall đều có thể hoạt động dưới 1 trong 2 chế độ: WebPhone hoặc SIP.

- Chế độ WebPhone: dùng để nhận và gọi ngay trên trình duyệt Web.
- Chế độ SIP: dùng để cấu hình nhận và gọi trên các thiết bị VoIP (như IP Phone, softphone).

Để chuyển đổi giữa 2 chế độ Webphone và SIP, người dùng sau khi đăng nhập, mở phần thông tin tài khoản phần trên cùng phía bên phải màn hình, vào chi tiết.

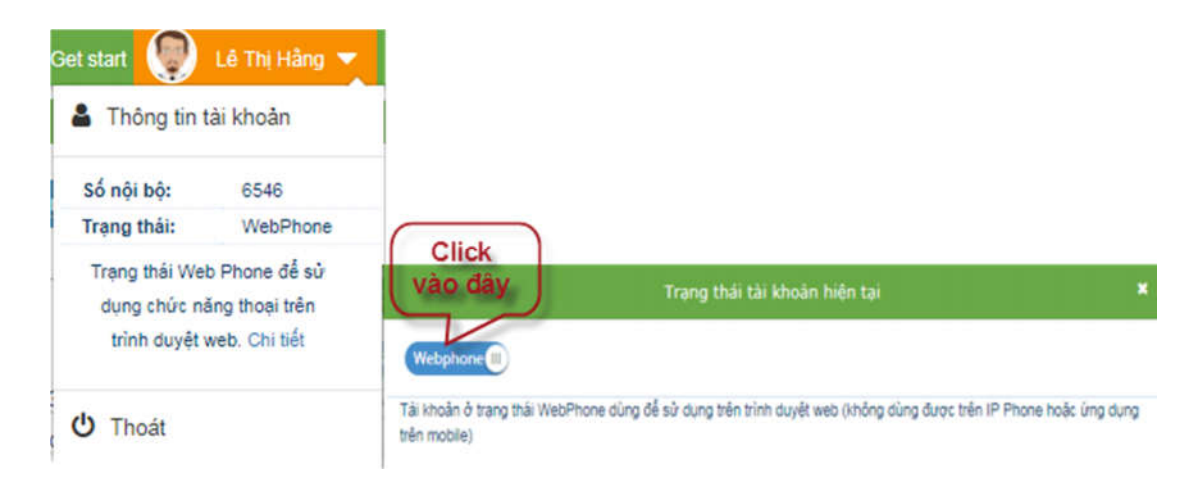

Khi chuyển đổi qua chế độ SIP, người dùng sẽ được cấp cho các thông số để cấu hình IP Phone, Softphone như sau:

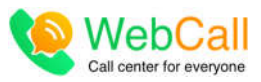

| Trạng thái tả                                                                | ài khoán hiện tại       | ×                                       |
|------------------------------------------------------------------------------|-------------------------|-----------------------------------------|
| III SIP                                                                      |                         |                                         |
| Tải khoản ở trạng thái SIP dùng để sử dụng trên các thiết t                  | bị sau (chức năng gọi t | rên trình duyệt sẽ không sử dụng được.) |
| ANDROID APP ON COOgle play                                                   |                         | IP Phone / Softphone                    |
| Cải ứng dụng từ link tương ứng trên và scan hình<br>QRCode dưới để kích hoạt | Thông số để cấ          | u hình IP Phone / Softphone             |
|                                                                              | Số SIP                  | 6546                                    |
| (a) \$9% (a)                                                                 | Mật khẩu                | mutp <sup>o</sup> sqī 'w                |
| 2000                                                                         | SIP Server              | vs( clou ms.v. '51                      |
| を受けていた。<br>日本学校                                                              | Giao thức               | TLS                                     |

Hoặc download phần mềm: cloud Softphone, quét mã vạch để sử dụng cho điện thoại di động.

Người dùng có thể liên hệ với WebCall để được cung cấp các IP Phone được cấu hình sẵn tài khoản webcall của mình. Sau khi nhận được, bạn chỉ việc gắn vào vị trí làm việc là có thể sử dụng ngay mà không cần phải cấu hình gì thêm.

Dưới đây là hướng dẫn sử dụng khi người dùng sử dụng hệ thống ở chế độ Webphone, cụ thể như sau:

# B. Đăng nhập hệ thống

## I. Đăng ký tài khoản

Để đăng nhập vào hệ thống, người sử dụng cần nhập đầy đủ thông tin ở màn hình đăng nhập. Bao gồm:

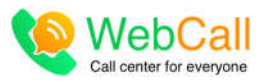

| Le Hang       |           |                 | å       |
|---------------|-----------|-----------------|---------|
| 0932345288    |           |                 | ¢       |
| hang.le@web   | call.vn   |                 |         |
| *****         |           | *****           | 13      |
| Công ty TNH   | H DVTM Vi | ến Thông Sô     | â       |
| Lâu 11, Tòa n | hà Athena | - 146 Cộng Hòa, | P.12, 🛍 |
| C Lâm lai     |           | Đăng ký 🔿       |         |

Nếu tài khoản đã có người đăng ký và sử dụng rồi, hệ thống sẽ highlight những trường thông tin trùng khớp đó, người dùng phải đăng ký 1 tài khoản với thông tin khác.

Khi người dùng đăng ký thành công. Người dùng có thể đăng nhập vào hệ thống với địa chỉ email và pass mới đăng ký.

# II. Đăng nhập

Giao diện đăng nhập hệ thống.

Nếu quên mật khẩu, hãy bấm Quên mật khẩu, Người dùng nhập địa chỉ email để nhận mật khẩu mới.

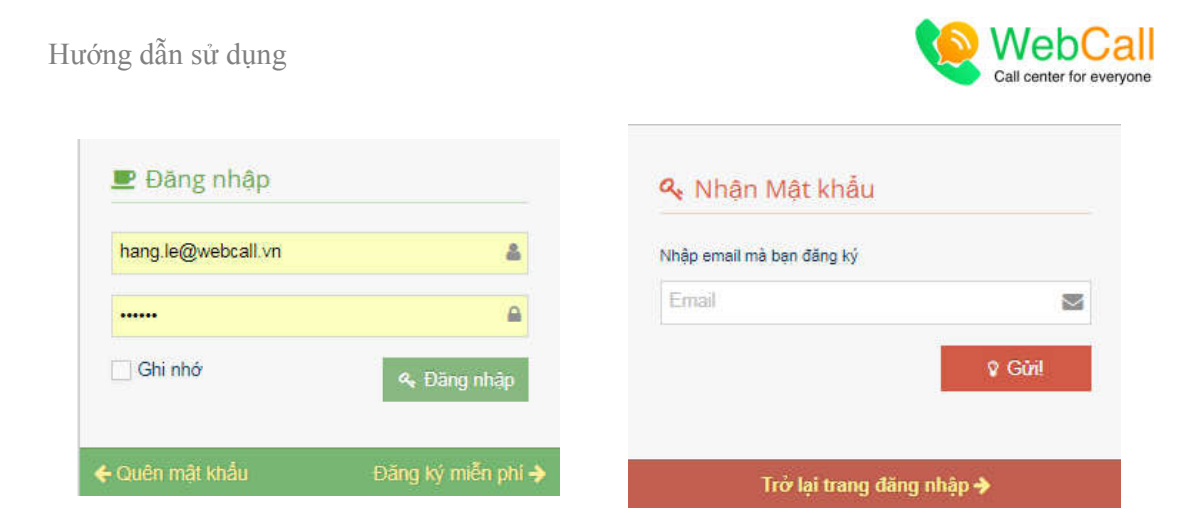

# C. Cấu hình hệ thống

Khi đăng nhập, người sử dụng dễ dàng thiết lập để có 1 hệ thống call center toàn diện phù hợp với yêu cầu của bạn nhất, thông qua các bước sau:

| Tối ưu WebCall của bạn TRONG 5 PHÚT                                 |
|---------------------------------------------------------------------|
| Tối ưu các thiết lập giúp Webcall đáp ứng đúng nhu cầu của bạn nhất |
|                                                                     |
| TÍCH HỌP WEBCALL LÊN WEBSITE CỦA BẠN                                |
| THIẾT LẬP HIỂN THỊ TRÊN WEBSITE CỦA BẠN                             |
| THIẾT LẬP KỊCH BẢN NHẬN CUỘC GỌI VÀO                                |
| QUÂN LÍ SỐ HOTLINE                                                  |
| 🔲 Tắt và không hiện lại                                             |

I. Bước 1: Tích hợp Webcall lên website

Click chuột vào phần tích hợp lên website của bạn, hệ thống sẽ hiển thị:

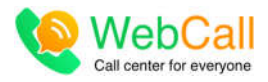

|                                                                                               | BẠN CHƯA TÍCH HỢP WEBCALL LÊN WEBSITE CỦA MÌNH?                                                                                                    |   |
|-----------------------------------------------------------------------------------------------|----------------------------------------------------------------------------------------------------|---|
| Đang chat                                                                                     | , chỉ cần 1 click để gọi; Đang gọi, chỉ cần 1 click là chat. Khách hàng cần gì, website của bạn có thể đáp ứng được<br>ngay.                                                                                                    | ç |
| Chỉ cần nhúng đoạn mã                                                                         | bên dưới vào website của bạn:                                                                                                    |   |
| <istart of="" webc;<br="">{s.setpush(t)},s.<br/>code=APw5432Q<br/>Date,n.type="text/</istart> | all Script-> <script type="text/javascript">ffunction(t,e){var s=function(t){s_push(t)},n=s s=t_createElement(e),a=t_getElementsByTagName(e){0};s.set=function(t)<br>_={],s.set_={],n.async=I0,n.setAttribute("charset","utf-6"),n.src="https://my.webcall.vn/client/loader.js?<br>fqEaSNV8h0UyuboCnj9RiptFXYXxeTzc&location=" + window.location.protocol + "//" + window.location.hostname,s.t=+new<br>javascript",a.parentNode.insertBefore(n,a)}(document,"script");</script> <iend of="" script-="" webcall=""></iend> |   |
| Bạn cần hỗ trợ trong vi                                                                       | iệc tích hợp? Chúng tỏi luôn ở đây để giúp bạn, click để Gọi hoặc Chạt ngay!!!                                                                                                    |   |
|                                                                                               |                                                                                                    |   |
| <                                                                                             | Tắt và không hiện lại                                                                                                    | > |

Người dùng copy đoạn mã nhúng như trên vào phần footer của website. Nếu bạn cần hỗ trợ trong việc tích hợp, hãy liên hệ để chúng tôi giúp bạn.

II. Bước 2: Thiết lập hiển thị trên Website.

| t lập kết nổi Website Thiết lập chat Chat bubble Mâu chat  |                                                                                                    |  |
|------------------------------------------------------------|----------------------------------------------------------------------------------------------------|--|
| hiết lập giao diện Chat & gọi trực tuyến mà WebCall sẽ hiệ | n lên trong website của bạn (khi tích hợp WebCall lễn Website)                                                                                                    |  |
| Giao diện Online 🔻                                         | Vị trí cửa số chat: @ Góc dưới TRÁI 🔹 Góc dưới PHĂI Cách lễ: 30 pixel                                                                                                    |  |
| 🝳 Hỗ trợ trực tuyến 🗸 🗸                                    | Tổng màu: #0c9171                                                                                                    |  |
| Hang Le 🔮<br>Tự văn Văn Gọi cho tối 🄊                      | Kích hoạt chức năng chạt: 🔍 💷                                                                                                    |  |
| Xin chảo, chúng tôi có thể                                 | Ngôn ngữ hiến thị: Tiếng Việt 🔻                                                                                                    |  |
| Ginb 8: cuo pén 3                                          | Nhập thông tin trước khi liên hệ: Không 🔻                                                                                                    |  |
|                                                            | Tự động hiển thị chạt box: 0000FF)                                                                                                    |  |
|                                                            | Tiểu để online: Hỗ trợ trực tuyên côn lại 5 kỷ tự                                                                                                    |  |
|                                                            | Tiểu để offline: Gọi miễn phí còn lại 10 kỷ tự                                                                                                    |  |
|                                                            | Thông bảo offline: Hiện chúng tải không thể Chạt với bạn. còn lại 1 kỷ tự Một giáo đái là là tra chiến chí bán chí là thờng thếng thếng th |  |
| Nhập nội dung chạt và nhấn Enter để gửi                    | vien weige and the stand and the stand                                                                                                    |  |
| melocall //d                                               | Lời chào mặc định:<br>bạn ?                                                                                                    |  |

Hình thiết lập chat

Người dùng có thể thiết lập các thông số mà Webcall sẽ hiển thị lên website.

Ngoài ra, người dùng có thể chọn hình ảnh từ máy tính để hiển thị trên thanh hỗ trợ trực tuyến bằng cách chọn tab chat bubbie và click chọn hình ảnh.

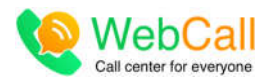

## III. Bước 3: Thiết lập kịch bản nhận cuộc gọi vào.

| THIẾT LẬP KỊCH BẢN NHẬN CUỘC GỌI VÀO                                                                                             |                         |
|----------------------------------------------------------------------------------------------------|-------------------------|
| Ban ngày đổ chuông toàn bộ nhân viên; buổi tối phát quảng cáo; ngoài giờ phát thông báo hết giờ. Hãy thiết lập kịch bảr<br>sẽ lo | n, phần còn lại WebCall |
| Ca làm việc giúp tự động chuyển cuộc gọi vào đến các địch phủ hợp tượng ứng với thời gian đã thiết lặp.                          |                         |
|                                                                                                    |                         |
| Chua quyết định bảy giớ? Không sao cả, vậy webcall sẽ mặc định đổ chuông cho tất cả nhân viên online.                            |                         |
| Ban có thể thiết lập sau, bằng cách vào: THIẾT LẬP $\Rightarrow$ THIẾT LẬP TÔNG ĐẦI $\Rightarrow$ CA LÂM VIỆC                    |                         |
| C Tất và không hiện lại                                                                                                    | >                       |

Giao diện thiết lập tổng đài, bao gồm:

- 4 Thiết lập ca làm việc.
- Thiết lập nhóm hàng đợi
- Thiết lập nhánh IVR
- 4 Thiết lập số hotline
- 4 Thiết lập lời thoại tổng đài.

#### Ghi chú:

Khi thiết lập nhóm hàng đợi, phải thiết lập người dùng trước để có thông tin về nhân viên và nhóm nhân viên nhằm tổ chức người dùng theo từng bộ phận chuyên trách riêng.

## Cách thiết lập người dùng:

Vào phần *Thiết Lập -> Thiết Lập Người Dùng*. Cửa sổ hiển thị trang quản lý người dùng. Qua tab *Quản lý nhóm người dùng*. Bấm +**Thêm.** Nhập tên nhóm người dùng và bấm lưu.

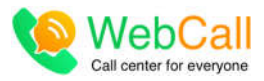

| Nhóm người dùng  |                                       |
|------------------|---------------------------------------|
| Tên nhóm         | Nhóm Kỹ Thuật                         |
| Thành viên nhóm: | Hang Le<br>Nhan vien 1<br>Nhan vien 2 |
|                  | 🖺 Lưu vào                             |

Qua tab Quản Lý Người Dùng. Click vào +thêm.

| Quản lý người dùng |               |          |   |                           |                                             |
|--------------------|---------------|----------|---|---------------------------|---------------------------------------------|
| Nhân viên 2        |               |          |   | Tài khoản:                | 1/2 nhân viên                               |
| nv2@gmail.com      | -             |          |   | Nhân viên sẽ nhận được    | email hướng dẫn truy cập và sử dụng Webcall |
| Nhóm Kỹ Thuật      | <b>v</b> •    | Mặc định | • | sau khi bạn tạo tài khoản |                                             |
|                    | Tao tài khoản | 1        |   |                           |                                             |

Sau khi tạo tài khoản xong, nhân viên sẽ nhận được email hướng dẫn truy cập và sử dụng webcall. Giao diện làm việc của mục *Quản Lý Người Dùng* như sau:

| Tên nhân viên | Số điện thoại | Email              | Trạng thái |       |
|---------------|---------------|--------------------|------------|-------|
| Hang Le       | 0932345288    | hang.le@webcall.vn |            | 1     |
| Nhan vien 1   |               | nv1@gmail.com      | CQ         | 🖉 🏛 👟 |
| Nhân viên 2   |               | nv2@gmail.com      | 6.0        | 💉 👜 🌜 |

Có thể edit/xóa/gọi nội bộ cho các nhân viên tại đây.

# 1. Thiết lập ca làm việc

| i làm việ | èc Nhóm hàng đọi Nhánh        | IVR Số hotline Lời thoại tổng đài            |           |                   |        |
|-----------|-------------------------------|----------------------------------------------|-----------|-------------------|--------|
| a làm     | n việc giúp định tuyển cuộc j | gọi vào đến các đích phủ hợp theo thời gian. |           |                   | 1      |
|           |                               |                                              |           |                   |        |
|           |                               |                                              |           |                   |        |
| Thêm      |                               |                                              |           |                   |        |
| Thêm      | Tên ca làm việc               | Thời gian tàm việc                           | Hướng gọi | Địch đến mặc định | Tác vụ |

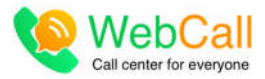

Click vào +thêm để thêm ca làm việc. ca làm việc giúp bạn định tuyến cuộc gọi vào theo thời gian làm việc: trong giờ làm việc hay ngoài giờ làm việc. Nếu trong giờ làm việc thì cuộc gọi đến sẽ đổ chuông điện thoại nào, cho ai, ngoài giờ làm việc sẽ phát thông báo gì, hoặc phát quảng cáo khuyến mãi sản phẩm. Những file ghi âm này người sử dụng có thể up file ghi âm của mình lên hệ thống để phát.

| Tên:            | Trong giờ làm việc |                           |                                         |                                 |   | Hướng dẫn                                                                                                    |
|-----------------|--------------------|---------------------------|-----------------------------------------|---------------------------------|---|----------------------------------------------------------------------------------------------------|
| Thời gian:      | Giờ trong ngày:    |                           | Bắt đầu<br>8:00                         |                                 |   | Tên: Tên Ca làm việc<br>T <b>hời gian:</b> Khung thời gian của ca làm việc<br>H <b>ướng cuộc gọ</b> i: Chon hướng phân phát cuộc gọi đến trong khoảng thời<br>gian của ca làm việc nàv |
|                 | Ngày trong tuần:   | Thứ Hai                   | •                                       | Thứ Bảy                         | - |                                                                                                    |
|                 | Ngày trong tháng:  | 1                         | •                                       | 31                              | • |                                                                                                    |
|                 | Tháng bắt đầu:     | Tháng 1                   | -                                       | Tháng 12                        | - |                                                                                                    |
| Hướng cuộc gọi: | Nhân viên          | •                         | Ch                                      | ọn nhân viên                    | • |                                                                                                    |
|                 | ✓ Lưu vào          | – Chọr<br>WebCa<br>Nguyễn | i nhân viên —<br>I Team<br>n Thanh Tùng |                                 |   |                                                                                                    |
|                 |                    |                           | Lê Thị<br>WebCa<br>Phạm <del>(</del>    | Huyền Trang<br>II CS<br>Đức Hào |   |                                                                                                    |

Ghi chú: phần hướng cuộc gọi, người dùng có thể có nhiều tùy chọn khác nhau như sau:

| Chuyễn ra điện thoại 🔹 |
|------------------------|
| Hướng cuộc gọi         |
| Nhân viên              |
| Nhóm hàng đợi          |
| Phát thông báo         |
| Chuyển ra điện thoại   |
| Tudoo tác tud đông IVD |

Tương ứng những tùy chọn này, người dùng có thể chọn đích đến cho hệ thống của mình.

2. Thiết lập nhóm hàng đợi

Nhóm hàng đợi:

# Hướng dẫn sử dụng

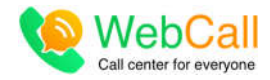

Nhóm hàng đợi là một nhóm gồm một hoặc nhiều nhân viên. Cuộc gọi vào nhóm hàng đợi sẽ được chuyển thứ tự đến các nhân viên trong nhóm theo nhiều × quy tắc khác nhau. 🕂 Thêm Tên nhóm hàng đợi Lời chào Số nhân viên Nhạc chờ Thời gian chờ (s) Tác vụ STT Lời chào mặc định Bộ phận kinh doanh Tổng hợp (ngẫu nhiên) 60 8 1 1 Bộ phận kỹ thuật 3 Lời chào mặc định 2 Right here waiting for you 30 2

#### Click vào +thêm để thêm mới nhóm hàng đợi

| Tên nhóm:          | Nhôm kỹ thuật                   |   | Hướng dẫn                                                                                                    |
|--------------------|---------------------------------|---|----------------------------------------------------------------------------------------------------|
| Lời chào:          | Lời chào mặc định               | • | Lời chào: Chọn âm thanh mà người gọi sẽ được nghe, trước khi được kế<br>nổi với nhân viên.                                        |
| Chọn nhân viên:    | Hang Le, Nhan vien 2 🔻          |   | Vì dụ: "Cám ơn quý khách đã gọi đến WebCall, vui lòng chờ trong giây lá<br>cuộc gọi đang được chuyển đến nhân viên chuyên trách". |
| Nhạc chở:          | Right here waiting for you      | • | Nhóm nhân viên: Chọn các nhân viên thuộc về nhóm<br>Nhạc chờ: Chọn âm thanh sẽ phát cho người gọi nghe trong khi chờ cuộ          |
| Thuật toán:        | Đỗ chuông xoay vòng             | - | gọi được kết nổi.<br>T <b>huật toán:</b> Chọn cách thức mà hệ thống sẽ phân phát cuộc gọi xuống                                   |
| Thời gian chờ:     | 30                              | • | cho các nhân viên trong nhóm.<br>Thời gian chờ: Thời gian chờ tối đa trên hàng đợi.                                               |
| Đích đến mặc định: | Nhân viên 👻 Hang Le             | • |                                                                                                    |
|                    | → Chọn nhân viên -<br>✓ Lựu vào | - |                                                                                                    |
|                    | Nhan vien 1                     |   |                                                                                                    |
| 1                  | Nhan vien 2                     |   |                                                                                                    |

#### 3. Thiết lập nhánh IVR

Thiết lập các nhánh IVR nhằm hướng dẫn người dùng bấm phím tương tác để chuyển đến các đích tương ứng

|                                                                        |                                     |                    |                       |                                        |                                                                                       | 17                                                                                                    |
|------------------------------------------------------------------------|-------------------------------------|--------------------|-----------------------|----------------------------------------|---------------------------------------------------------------------------------------|----------------------------------------------------------------------------------------------------|
| Tên nhánh IVR:                                                         | én nhánh IVR: IVR test              |                    |                       |                                        |                                                                                       | Hướng dân                                                                                                    |
| Thông bảo:                                                             | j bảo:                              |                    |                       |                                        | v                                                                                     | Tên nhánh IVR: Tên nhánh tương tắc tự động (Interactive voice respons<br>- IVR)                                                                                                    |
| Số lần lặp lại:                                                        |                                     |                    |                       |                                        | Thông báo: Thông bảo hướng dẫn bắm phím tương tác để chuyển đến<br>các đích tương ứng |                                                                                                    |
| ích đến mặc định: Chuyển ra                                            |                                     |                    | ên thoại 🔹 0909368338 |                                        |                                                                                       |                                                                                                    |
| Đích đến mặc định:                                                     |                                     | Chuyển ra điệ      | n thoại 🔹             | 0909368338                             |                                                                                       | Số lần lặp lại: Số lần lặp lại thông báo nếu không bắm hoặc bắm sai phí<br>tương tác                                                                                                    |
| Địch đến mặc định:<br>Phim tương tác 😗 T                               | Thêm                                | Chuyển ra điệ      | n thoại 🔻             | 0909368338                             |                                                                                       | Số lần lặp lại: Số lần lặp lại thông bảo nếu không bắm hoặc bắm sai phí<br>tương tắc<br>Đích đến mặc định: Cuộc gọi sẽ được chuyển đến đích này nếu quá thờ<br>gian chờ mà các nhân viên trong hàng đợi không ai nhắc máy trả lời. |
| Dịch đến mặc định:<br>Phím tương tác 📀 T<br>Phím sô 0 🔻                | Thêm<br>Nhân viên                   | Chuyển ra điệ      | n thoại 🔻             | 0909368338<br>anh Tùng                 |                                                                                       | Số lần lặp lại: Số lần lặp lại thông báo nếu không bắm hoặc bắm sai phí<br>tương tác<br>Đích đến mặc định: Cuộc gọi sẽ được chuyển đến đích này nếu quá thờ<br>gian chờ mà các nhân viên trong hàng đợi không ai nhắc máy trả lời. |
| Dích đến mặc định:<br>Phím tương tác 💽 T<br>Phím số 0 🔹<br>Phím số 1 🔹 | Thêm<br>Nhân viên<br>Phát thông báo | Chuyển ra điệ<br>v | n thoại 🔹             | 0909368338<br>anh Tùng<br>bận mặc địn! | ▼ 🔒                                                                                   | Số lần lặp lại: Số lần lặp lại thông báo nếu không bắm hoặc bắm sai phí<br>tương tác<br>Đích đến mặc định: Cuộc gọi sẽ được chuyển đến đích này nếu quá thờ<br>gian chờ mà các nhân viên trong hàng đợi không ai nhắc máy trả lời. |

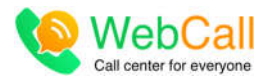

## 4. Thiết lập số hotline.

Đăng ký số hotline giúp người sử dụng gọi ra hoặc nhận cuộc gọi vào từ mạng thông thường( di động, số đt cố định) thông qua webcall. Số hotline được cung cấp bởi nhà mạng FPT Ivoice, CMC Telecom, Mobi phone. Người sử dụng đăng ký và sở hữu trực tiếp số điện thoại với các nhà mạng.

Vào phần số hotline, nhấn +thêm, phần thêm số hotline hiển thị như sau:

| Nhà cung cấp | <ul> <li>High thiss side hills:</li> </ul>                                                                                                    |                                                                                                    |                                                                                                    |                                                                 |  |  |  |
|--------------|----------------------------------------------------------------------------------------------------|----------------------------------------------------------------------------------------------------|----------------------------------------------------------------------------------------------------|-----------------------------------------------------------------|--|--|--|
| FPT holce    | Thuế của WebCall: Ng<br>trừ trực tiếp vào số dự tài k                                                                                                    | <ul> <li>Thuế của WebCalt: Người dùng thuế lại số điện thoại từ WebCalt. Mọi cuốc phí phát sinh sẽ được webcalt khẩu<br/>từ trực tiến vào số đự tải khoản</li> </ul> |                                                                                                    |                                                                 |  |  |  |
| Loại số      | > Đăng ký trực tiếp với<br>viễn cổ đến thoại Mai quối                                                                                                    | CMC Telecom: Người dù                                                                                                    | ìng đãng ký trực tiếp với nhà mạn                                                                                    | g CMC Telecom, và sở hữu vĩnh<br>tùng                           |  |  |  |
| - Loai số -  | <ul> <li>Đăng ký trực tiếp với<br/>điện thoại. Noi cuốc nhi nh</li> </ul>                                                                                   | FPT Ivoice: Nngười dùng<br>sát sinh đầu do nhà mạn                                                                                                    | g đăng ký trực tiếp với nhà mang l<br>ng thụ trực tiếp với người dùng                                                | FPT lvoice, và sở hữu vĩnh viễn số                              |  |  |  |
| El Thuc hiện | <ul> <li>Sự khác nhau giữ</li> </ul>                                                                                                    | a các hình thức sở                                                                                                    | hữu                                                                                                    |                                                                 |  |  |  |
|              |                                                                                                    | WebCall                                                                                                    | FPT Ivoice                                                                                                    | CMC Telecom                                                     |  |  |  |
|              | Phí khởi tạo                                                                                                    | 100,000đ/số                                                                                                    | 400,000d / Hợp đồng                                                                                                  | Miễn phí                                                        |  |  |  |
|              | Phí thuế bàng tháng                                                                                                    | 0                                                                                                    | 22,0000/ső/tháng                                                                                                    | 22,000d/ső/tháng                                                |  |  |  |
|              | Cước gọi phát sinh                                                                                                    | 1,070d7 phút                                                                                                    | Chi tiết                                                                                                    | Chi tiết                                                        |  |  |  |
|              | Phương thức tính cước                                                                                                    | 6 giãy + 1                                                                                                    | 6 giáy + 1                                                                                                    | 6 giây + 1                                                      |  |  |  |
|              | Đầu số                                                                                                    | 730 hoặc 710                                                                                                    | 730                                                                                                    | 710                                                             |  |  |  |
|              | Thời gian triển khai                                                                                                    | Ngay lập tức                                                                                                    | 24h kể từ khi nhân đủ hồ sơ                                                                                          | 24h kể từ khi nhân đủ hồ sơ                                     |  |  |  |
|              | Quy định khác                                                                                                    | Thuế tối đa 1 tháng                                                                                                    | Phải có pháp danh công ty                                                                                            | Phải có pháp danh công ty                                       |  |  |  |
|              | <ul> <li>Các chủ ý</li> <li>Một họp đồng của FPT</li> <li>Hình thức thuế số của</li> <li>Sau thời gian thuế số i</li> <li>Có thể đảng kỳ số hoti</li> </ul> | có thể đăng kỳ cho nhiề<br>WebCall chỉ dùng cho m<br>của WebCall, có thể thay<br>ne tại các tỉnh thânh khá                                                           | u số.<br>Lục đích trải nghiệm, không hỗ trọ<br>đối quyền sở hữu trực tiếp với với<br>c nhau mà không cần phải cư trú | r tải tục sau khi hết hạn 1 tháng,<br>1 chính số đó,<br>tại đó. |  |  |  |

Sau khi thêm số hotline, giao diện như sau:

| STT | Đàu số       | Trạng thái | O Ngày kích hoạt | Hình thức sở hữu                 | Dùng gọi ra | Tác vụ |
|-----|--------------|------------|------------------|----------------------------------|-------------|--------|
| 1   | Đang chờ cấp | Đang chờ   |                  | Đăng ký trực tiếp với FPT lvoice |             | 8      |
|     |              |            |                  |                                  |             |        |

#### <u>Lưu ý:</u>

Trong vòng 48 giờ làm việc, nhân viên nhà mạng sẽ liên hệ và kí hợp đồng trực tiếp với người dùng. Sau khi hoàn tất thủ tục, người dùng có thể dùng số hotline để tạo và nhận cuộc gọi từ mạng điện thoại thông thường.

#### 5. Lời thoại tổng đài

Người dùng có thể phát các đoạn lời chào và thông tin khuyến mãi của mình bằng cách ghi âm lời thoại và upload lên webcall:

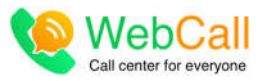

| ạo mới lời t                            | hoại tổng đài                                                                                                    |
|-----------------------------------------|----------------------------------------------------------------------------------------------------|
| Upload file                             | Text to speech                                                                                                    |
| Tải lên nhi<br>thông báo<br><b>3MB.</b> | ững tập tin âm thanh để sử dụng làm thông báo hoặc lời giới thiệu tự động của tổng đài khi khách hàng gọi vào (Ví dụ: »<br>tự động cho cuộc gọi đến ngoài giờ làm việc ở thiết lập ca phía trên). Yêu cầu định dang là MP3, WAV và phải nhỏ hơn |
| *********                               | Chọn file mp3 để upload, dung lượng tối đa 3MB                                                                                                    |
|                                         |                                                                                                    |
|                                         | 1                                                                                                    |

# IV. Bước 4: Quản lý hotline

Xem thêm phần thiết lập số hotline tại phần 4, bước 3

| QUẢN LÍ HOTLINE                                                                                                    |
|----------------------------------------------------------------------------------------------------|
| Bạn ở Hồ Chí Minh, nhưng cần số Hotline ở Hà Nội, Đà Nẵng, Hải Phòng, Đồng Nai để khách hàng tại đây có<br>thể liên hệ với bạn. Rất dễ dàng?                                                                                   |
| Đảng ký số hotline giúp ban gọi ra, hoặc nhận cuộc gọi vào từ mạng điện thoại thông thường (di động, cố định) thông qua WebCall. Số hotline được cung cấp bội nhà mạng FPT lvoice. Xem chi<br>tiết hướng dẫn tại trang hỗ trợ. |
| Chưa quyết định bảy giờ? Không sao cả, bạn có thể thiết lập sau, bằng cách vào: THIẾT LẬP => THIẾT LẬP TÔNG ĐẢI => QUẢN LÌ HOTLINE                                                                                             |
| C Tắt và không hiện lại                                                                                                    |

Hướng dẫn sử dụng

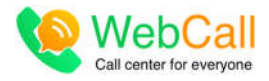

# V. Bước 5: Thiết lập quy trình

Để có thể đánh giá được các chương trình khuyến mãi cho KH, đồng thời quản lý được các trạng thái và tình trạng xử lý khi lưu các phiếu xử lý công việc.

| iết lập qu                                                                          | ıy trình                   |               |              |                  |                     |  |  |  |
|-------------------------------------------------------------------------------------|----------------------------|---------------|--------------|------------------|---------------------|--|--|--|
| Thiết                                                                               | t lập quy trình            |               |              |                  |                     |  |  |  |
| Thiết kể các quy trình và trạng thái tương ứng khi lưu các phiếu xử lý công việc. 🗙 |                            |               |              |                  |                     |  |  |  |
| 🕂 Thêm                                                                              | l .                        |               |              |                  |                     |  |  |  |
| STT                                                                                 | Tên quy trình              | Số trạng thái | Người tạo    | Ngày tạo         |                     |  |  |  |
| 1                                                                                   | Thông báo khuyến mãi       | 3             | Lê Thị Hằng  | 5:11 PM          | <ul> <li></li></ul> |  |  |  |
| 2                                                                                   | Gọi mời tham gia/ mua hàng | 4             | WebCall Team | 05/07/2017 12:02 | 1                   |  |  |  |

#### Click vào +thêm

| in quy trình               |              |   |               |   |               |     |
|----------------------------|--------------|---|---------------|---|---------------|-----|
| Gọi mời tham gia/ mua hàng |              |   |               |   |               |     |
| hóm trạng thái  😯 Thêm     |              |   |               |   |               |     |
| không liên lạc được        | Tùy chọn sau | ٠ | Tùy chọn sau  | * | Tùy chọn sau  | •   |
| đồng ý                     | Hoàn tất     |   | Không áp dụng | × | Không áp dụng |     |
| cân nhắc, trả lời sau      | Đang xử lý   | ٣ | Không áp dụng | Ŷ | Không áp dụng | v ê |
| không phù hợp              | Hoân tất     | × | Không áp dụng | Ŧ | Không áp dụng | v 📋 |

# D. Trang làm việc

Trang làm việc sẽ được hiển thị theo cấu trúc sau:

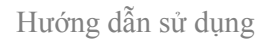

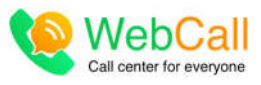

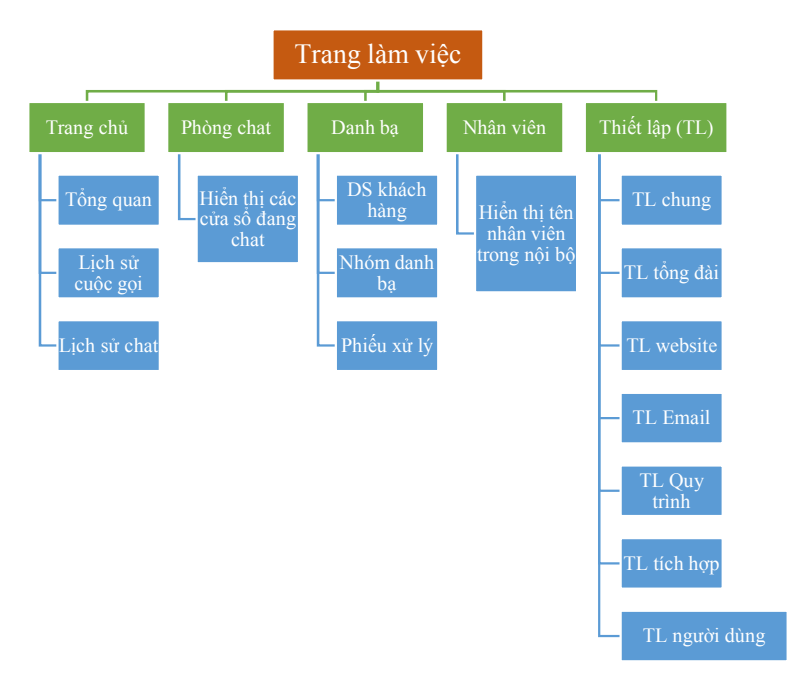

#### I. Trang chủ

## 1. Tổng quan

Hiển thị các báo cáo của call center.

| Tống quan                  |                   |               |                     |                   |                                 |                                                                                        |
|----------------------------|-------------------|---------------|---------------------|-------------------|---------------------------------|----------------------------------------------------------------------------------------|
|                            | Loại thống kế:    | Gọi vào G     | iội ra Phiếu xử lý  | Khung thời gia    | n: 2017-09-01 - 2017-09-30 ▼    |                                                                                        |
| 4<br>Đang vào web          | site              |               |                     |                   |                                 |                                                                                        |
|                            | <b>241</b>        | 51<br>Trà lời | <b>114</b><br>Binhữ | 0<br>Thư thoại    | 76<br>Nahe thông bảo            |                                                                                        |
|                            |                   |               | Biểu đổ gọi vào th  | eo thời gian      |                                 | Ξ                                                                                      |
| 40<br>20<br>0<br>1. Sep 3. | Sep 5. Sep 7. Sep | 9. Sep 11. Se | p 13. Sep 15. Sep   | 17. Sep 19. Sep 2 | 21. Sep 23. Sep 25. Sep 27. Sep | <ul> <li>Trà lời</li> <li>Bị nhở</li> <li>Thư thoại</li> <li>Nghe thông bảo</li> </ul> |

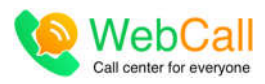

|     | Thông kẽ cuộc gọi vào theo nhân viên |             |         |        |               |           |                  |              |  |  |
|-----|--------------------------------------|-------------|---------|--------|---------------|-----------|------------------|--------------|--|--|
| STT | Nhân viên                            | Số cuộc gọi | Trả lời | Bị nhớ | Thời gian chờ | Đàm thoại | Thời gian chờ TB | Đàm thoại TB |  |  |
| 1   |                                      | 113         | 43      | 70     | 06m 17s       | 0         | 3s               | 0            |  |  |
| 2   | WebCall Team                         | 30          | 4       | 26     | 41s           | 01m 24s   | 1s               | 21s          |  |  |
| 3   | WebCall CS                           | 4           | 3       | 1      | 0             | 39s       | 0                | 13s          |  |  |
| 4   |                                      | 0           | 0       | 0      | 0             | 0         | 0                | 0            |  |  |
| 5   | Nguyễn Thanh Tùng                    | 18          | 1       | 17     | 9s            | 04m 11s   | 1s               | 04m 11s      |  |  |
| 6   |                                      | 0           | 0       | 0      | 0             | 0         | 0                | 0            |  |  |
|     |                                      |             |         |        |               |           |                  |              |  |  |

Webcall thống kê được tất cả thông tin lịch sử cuộc gọi theo yêu cầu, giúp người dùng có thể dễ dàng thống kê, phân tích để đưa ra những chương trình và chiến lược bán hàng phù hợp và hiệu quả nhất.

#### 2. Lịch sử cuộc gọi

| 2404 | cuộc gọi được tìm thây   C | Có 0/102 thư thoại |             |            |               |               |          |        |
|------|----------------------------|--------------------|-------------|------------|---------------|---------------|----------|--------|
| π    | Ngày                       | Loại cuộc gọi      | Người gọi   | Người nhận | Trạng thái    | Đàm thoại (s) | Cước phí | Ghi âm |
| 6    | 27/09/2017 15:21           | Gọi vào            | 0932723093  | playback   | Trả lời       | 7             | 0        |        |
| 7    | 27/09/2017 09:42           | Gọi vào            | 0932345288  | playback   | Tră lời       | 7             | 0        |        |
| 8    | 27/09/2017 09:42           | Gọi vào            | 0932345288  | playback   | Trá lời       | 7             | 0        |        |
| 9    | 27/09/2017 08:04           | Gọi vào            | 0904733788  | playback   | Trá lời       | 7             | 0        |        |
| 0    | 27/09/2017 01:28           | Gọi vào            | 0941803150  | playback   | Trả lời       | 7             | 0        |        |
| 1    | 26/09/2017 16:56           | Gọi ra             | WebCall CS  | 0989127410 | Trā lời       | 134           | 2,412    | 4) 📩   |
| 2    | 26/09/2017 16:43           | Gọi vào            | 02466506522 | playback   | Trā lời       | 3             | 0        |        |
| 3    | 26/09/2017 16:41           | Gọi ra             | WebCall CS  | 0981149289 | Trả lời       | 59            | 1,062    | به 🚯   |
| 4    | 26/09/2017 16:38           | Gọi nội bộ         | WebCall CS  |            | Không trả lời | 0             | 0        |        |
| 5    | 26/09/2017 15:47           | Gọi ra             | WebCall CS  | 0903633528 | Trá lời       | 261           | 4,698    | 4) 📥   |
| 6    | 26/09/2017 15:32           | Gọi ra             | WebCall CS  | 0901840424 | Trá lời       | 33            | 594      | ٹ 🐢    |
| 7    | 26/09/2017 15:28           | Gọi nội bộ         | WebCall CS  |            | Không trả lời | 0             | 0        |        |
| 8    | 26/09/2017 14:32           | Gọi vào            | 02466506522 | playback   | Trā lời       | 2             | 0        |        |
| 9    | 26/09/2017 14:17           | Gọi vào            | 02466506522 | playback   | Tră lời       | 5             | 0        |        |
| 0    | 26/09/2017 14:12           | Goi ra             | WebCall CS  | 0932026078 | Trá lời       | 173           | 3,114    | 4) 📩   |

Thống kê đầy đủ cuộc gọi theo nhiều tiêu chí khác nhau. Có thê xem chi tiết cuộc gọi và cước phí tương ứng, đồng thời có thể download hoặc nghe lại thông tin cuộc gọi trên web.

#### 3. Lịch sử chat

Hiển thị thông tin lịch sử chat với khách hàng.

| Lịch sử |                     |                    |          |   |
|---------|---------------------|--------------------|----------|---|
| Lịch    | sử chat             |                    |          |   |
| 2017-0  | 9-28 - 2017-09-28 👻 | Q Tim kiểm         |          |   |
|         | Tên khách hàng      | Liên hệ lần cuối   | Nội dung |   |
| 1       | abc                 | 28/09/2017 4:45 PM | tewtre   | ê |
| 2       | le le               | 28/09/2017 4:42 PM | abcdxyz  | ê |

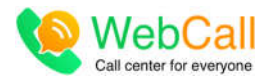

# II. Phòng chat

Giao diện làm việc chính của nhân viên, tất cả của sổ đang chat sẽ được hiển thị tại đây, mỗi khi có tin nhắn mới, hệ thống sẽ thông báo đến cho nhân viên biết và hỗ trợ khách hàng. Giao diện như sau:

| 🗰 😽 Trang chủ 🗸 😡        | Phòng chat 🔠 Danh bạ 🗸 📑 Nhân viên 🧹 🌞 Thiết lập 🗸                           |
|--------------------------|------------------------------------------------------------------------------|
| Danh ba chat             | 2101698615                                                                   |
| e Available -            | Hi<br>220 PM                                                                 |
| ▼ Nhóm Offline           | xin chao 👝                                                                   |
| 📵 Le Thi Huyen Trang     | 227.01 PU                                                                    |
| 😝 Nguyen Thanh Tung      | tôi muốn bạn hỗ trợ một số vấn đề như sau:                                   |
| 😝 Pham Djuc Hao          |                                                                              |
| WebCall CS               | ten huong dan tot cach bch hop webcall vao website cus tot nhe<br>2:20:14 PM |
| 💮 WebCall Team           |                                                                              |
|                          |                                                                              |
|                          |                                                                              |
|                          |                                                                              |
|                          |                                                                              |
|                          |                                                                              |
|                          |                                                                              |
|                          |                                                                              |
|                          |                                                                              |
|                          |                                                                              |
|                          |                                                                              |
|                          |                                                                              |
|                          |                                                                              |
|                          | C Nhập tin nhận.                                                             |
|                          |                                                                              |
| Nhập số điện thoại Gọi 📞 | s le le 🛛 😝 Chau 🖂 🔹 Mariels II. 🖬                                           |

Hướng dẫn sử dụng

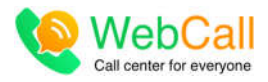

#### III. Danh bạ

1. Danh sách khách hàng

| Danh ba khách hàng                                                     | Chỉ liết khách hàng                                                                                  |                                                                                                    |   |
|------------------------------------------------------------------------|----------------------------------------------------------------------------------------------------|----------------------------------------------------------------------------------------------------|---|
| Nhôm khách bảng 🚬 🔹 🙆 🙆                                                | Các tương tác với KH                                                                                 |                                                                                                    |   |
| - terrent time - OOO                                                   | 🕼 Gọi 🕼 Chủ 🖂 Email 🗘 SMS 📰 Tạo phiếu 😑 Đừ liệu API                                                  | Phan Thanh Vinh                                                                                                   |   |
| Nhập tên, số đi, hoặc email                                            |                                                                                                    | Thông tin liên hệ                                                                                                 | C |
| An Khách hàng chua phần loại gaogarabhis seireadara                    | Nối dụng ghi chủ                                                                                     | Quý khách     Khách háng VIP                                                                                      |   |
| Búi thị kim phụng<br>Khách nàng chưa phần loại<br>0047506580 2800/2016 | -                                                                                                    | <ul> <li>vinh Jitel.com</li> <li>Khu Ruby Ruby Precinct Bò Bao Tân Thắng Ho</li> </ul>                            |   |
| Bùi Thị Thụ Hương<br>Khách hàng chua phần loại<br>DB65270976 21/102015 | Philu 63 - Gọi mới tham giải mus hàng 🔹 🖾 🗤                                                          | Chi Minh City Ho Chi Minh Vietnam ફ<br>Sinh ngl ^ 19<br>E CMND s                                                  |   |
| Bùi Thiến Khảnh<br>Khách hàng chua phần loại<br>0918003093 29062016    | Gọi mởi tham gia/ mua hàng - đồng ý Đã hoàn tất                                                      | CA Tán Phu<br>Thông tin công ty                                                                                   | < |
| chautik<br>Khidon hàng chuai phần loại<br>DS01330340 24/000078         | 104 đã tham gia chính<br>Lịch sử giao dịch đối với từng KH<br>Tạc tột Lễ Thị Ming - 60/10/2017 15:02 | <ul> <li>TNHH Dịch Vụ Thường Mại Viễn Thông Số</li> <li>tôa nhà athena, 146-148 cộng hòa, P.12, Q. Tân</li> </ul> |   |
| chautk<br>Khách hàng chua phần loại<br>0501330349 (50010018)           | Phile 192 Thing bio Mayrin mill                                                                      | Binh, TP HCM, Vietnam 👌<br>Thông tin số                                                                           | C |
| Chim Dieu<br>Khách hàng shưa phán loại                                 | snách nàng đã nhân được thông bảo, dồng ý than gia chương bình<br>trực là Tha Allon - 36/0/001 17 13 | f Facebook<br>Twitter                                                                                             |   |

Có thể thêm khách hàng mới bằng cách click dấu + và nhập thông tin khách hàng như form mẫu, hoặc thêm hàng loạt khách hàng từ file excel.

Phần lịch sử giao dịch giúp người dùng nhanh chóng biết thông tin giao dịch trước đây của khách hàng để dễ dàng tiếp cận trong quá trình bán hàng.

Với mỗi khách hàng, khi người dùng muốn gọi/ gởi email/sms/tạo phiếu ...chỉ cần click vào biểu tượng tương ứng để thao tác.

Khi tương tác với KH, cần ghi lại hoặc đặt lịch nhắc nhở công việc, người dùng có thể click vào *Tạo phiếu.* màn hình sẽ chuyển sang giao diện phiếu xử lý như sau:

| Danh ba Phiếu xử hị                                                                                   | Philu xit N                                                                                                    |                                                                                |   |
|----------------------------------------------------------------------------------------------------|----------------------------------------------------------------------------------------------------|--------------------------------------------------------------------------------|---|
| - Tất cả trạng thải - 🔹 💽 Q                                                                           | Image: Control of the second second secon | Lỗ Thị Hằng<br>Thông tin liên bế                                               | 0 |
| Higuyen (n) Hoai Hhurong - Uyis3404953<br>Rhông man gia - Đã hoán tất<br>Hen tố Đ                     | Kier owan tilm dele struong trint, de eatr adi belea pel tram italia                                                                                                    | <ul> <li>Danh xung</li> <li>Khách hàng chưa phần loại</li> </ul>               |   |
| Phan Thanh Vinh - 0909368338<br>Johng phú hore - Điệ hoặn tắt<br>Hạn số lệ                            |                                                                                                    | 0932345288 - Số điển thoại 2     trang le@gmail.com     32 Lê Văn Việt P 10 38 |   |
| Phile 35: Gọi mới tham giai mua<br>Phan Thanh Vinin - 8909368338<br>đồng ý - Đã hoặn tết<br>Han và tộ | Gor mol them giai mu * cấn thức, thả bh sau * 2017/10/03 11:00                                                                                                    | Thông tin công ty                                                              | 0 |
| Phiêu 107<br>Lá Thị Hằng - 0932345288<br>Chươ xiệ lý                                                  | nện trongun xư tự                                                                                                    | 9 Sia chỉ cóng tự<br>Thông tin số                                              | 0 |
| Phiêu 101<br>Phan Thanh Vinh - 0909368338<br>Chur xi IV                                               |                                                                                                    | f Facebook                                                                     |   |
| Phiếu 66<br>Phan Thanh Vinh - 0909368338<br>Chức xiệ ()                                               |                                                                                                    | <ul> <li>Website</li> <li>Xós chiếu nău</li> </ul>                             |   |
| The particular and                                                                                    |                                                                                                    | a stop benefit day                                                             |   |

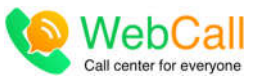

Khi người dùng đặt thời gian xử lý, khi đến giờ mà phiếu đó chưa được cập nhật lại, hệ thống sẽ thông báo đến người tạo phiếu để vào xử lý.

#### 2. Nhóm danh bạ

Hiển thị danh sách khách hàng theo từng nhóm khách hàng.

| Danh muc                                    | Khách bảng chưa phân loại       |                        |                            |              |
|---------------------------------------------|---------------------------------|------------------------|----------------------------|--------------|
| Nhập tên nhóm                               | Nitiāp tēn, số điện thoại, em   | altQ. Tim kiếm năng ca | 10 The last state          |              |
| Khách hàng chưa phân loại                   | Có 579 khách hàng ( Xóa khối hệ | thống                  | Timklemka                  |              |
| Co ove knietn heng                          | Họ tên                          | Số điện thoại          | Email                      | Địa chỉ      |
| khách hàng văng lai                         | Tugin Tháng                     | 098                    |                            | 6 8          |
| Chus có khách hàng 11/0                     | 9201 <sup>0</sup> = =0          | 09 5481                | 1                          | 6 8          |
| Khách hàng thông thường                     | Teo                             | 09 '77 '               |                            | (7 e         |
| Có 2 khách hàng ras                         | thach                           | 09 . 1 5               | thach a twn                | (Z 🔒         |
| <ul> <li>Khich hims does hotics.</li> </ul> | thanh                           | 09 1 5                 | _                          | Thông tin KH |
| Có 6 khách hàng var                         | seor Minh Trần                  | 09: 5                  | minho n@ itel.com.vn       | 3 8          |
|                                             | TOAN                            | 09° 754 - J            |                            | 3 8          |
| Có 1 Anách hàng VIP                         | Dao Van Thanh                   | 09 × 1                 | thanhd. • iet@gmail.com    | 6 8          |
|                                             | Rich Rich                       | 097                    | richtranhr ydieu@gmail.com | 28           |
|                                             | Trần Tiếng Dũng                 | 097 1                  |                            | 2 8          |
|                                             | truong viet auynh               | 0974L is/*             |                            | 6 8          |
| , y                                         | visitor                         | 0973( 14               |                            | Ø 🔒          |
| Danh mục Ki                                 | Chim Dieu                       | 0973 5                 |                            | G 🔒          |
| LIEO IBUH                                   | Nguyen Ngoc Luong               | 0972 7 3               |                            | 6            |
|                                             | visitor                         | 0971 2 6               | - >                        | G 8          |
| -16                                         | Toán                            | 0971 34                |                            | C 🔒          |
| Nhập số điện thoại                          | or L visito                     | 09702 15               |                            | G 🖻          |

Trong phần danh mục khách hàng theo nhóm, người dùng có thể gởi email hàng loạt cho từng nhóm khách hàng, bằng cách Click vào biểu tượng email, cửa sổ gởi email cho nhóm hiển thị như sau:

#### Hướng dẫn sử dụng

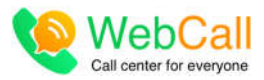

 Gử email cho nhóm này
 \*

 Có thể xải các BB Code {[customer\_email]} để hiển thị email, {[customer\_name]} hiến thị tên, {[customer\_phone]} hiển \*

 thị số điện thoại, {[customer\_address]} hiển thị địa chỉ theo từng khách hàng khác nhau.

 Tiêu đề Email.

 Formats •
 B
 I
 I
 Font Sizes •

 Image: second second sec

Gửi

Người sử dụng có thể soạn email để thông báo các chương trình khuyến mãi cho nhóm.

Ngoài ra KH có thể gán danh sách khách hàng theo từng nhóm này cho 1 nhân viên chuyên trách xử lý đề nâng cao hiệu quả công việc, bằng cách nhấn vào biểu tượng

, màn hình gán quyền hiển thị như sau:

| Tạo nhóm danh bạ mới                                                                    | * |
|-----------------------------------------------------------------------------------------|---|
| Share nhóm này cho các nhân viên. Nhân viên được share sẽ có toàn quyền trong nhóm này! | × |
| Nhân viên 2 👻                                                                           |   |
| Lưu vào                                                                                 |   |

KH chọn nhân viên và click lưu vào.

3. Phiếu xử lý

Phiếu xử lý là những công việc hoặc những tương tác với mỗi khách hàng trong quá trình giao dịch.

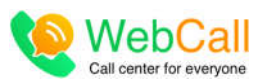

| Danh ba Phiếu xử lý                                                                                                    | Priéu xử N                                                                                                    |
|----------------------------------------------------------------------------------------------------|----------------------------------------------------------------------------------------------------|
| - Tất cả trạng trái - • 💽 🧿                                                                                                    | Image: Contraction     Image: Contraction     Image: Contr |
| Phile 53: Gei mór tham giar mua<br>Phan Thank Vich. 050, * 1<br>Andry Min fan diver: Engra y 2007<br>Han dig 260720rf 4500<br>Phile 48: Gei mór tham giar mua<br>Phan Thank Long - 050,<br>Holing Min Ina Clang - 050, | Nử dùng ghì chủ.<br>Nhập và lưu thông tin cập nhật phiếu mới<br>Gọi mới flum quí m. * - Tinh trang xô lý - *                                                                                                    |
| Phiếu 45: Gọi mới tham giai mua<br>Nguyễn Thị Hoặi Phương - Đặt" -<br>đồng ý - Đả hoàn tết<br>Phiếu 37: Goi mới tham gia/ mua                                                                                          | Thông tin công ty O<br>Tân công ty O<br>Tân công ty<br>O Đạ chỉ công ty                                                                                                    |
| Phan Thenh Vinh - 090  Hông phủ hợp: Đế noàn sử Phiếu 35: Gọi mởi tham gia/ mua  Phan Thenh Vinh - 0°                                                                                                    | Coil moit thaim gia/ mua hàng - không bên tạc được     Dang xử tý (Hen xử tý 21/07/2017 14.00)     Thông tin số       Nộ dùng ghi chủ     Tạo bêi WebCall Team - 21/07/2017 13-47     F                                                                                                    |
| Han of the<br>Phile 66<br>Phan Thanh Vinh - 00                                                                                                    | Coundu tham gia/ mua hang - không kên lạc được Bang xử lý (Hen xử lý: 2 107/2017 11:00)                                                                                                    |
| Philu 65                                                                                                    | C Gei móit thum gia/ muit nàng - không kiến tác được Lịch sử mỗi phiếu Vị Hen xử lý: 11/07/2017 22:03 Thông tin liên lạc chỉ tiết                                                                                                    |

Trong phần danh bạ phiếu xử lý, màu sắc của các phiếu(đỏ, xanh, đen) tương ứng với tình trạng xử lý phiếu, cụ thể như sau:

- Màu đỏ: phiếu đã quá hạn xử lý.
- Màu xanh: phiếu đã xử lý xong
- Màu đen: phiếu chưa xử lý.

Căn cứ vào màu sắc trong phần phiếu xử lý, nhân viên có thể biết và ưu tiên xử lý công việc như thế nào.

Khi có 1 phiếu đã quá lịch hẹn nhưng chưa hoàn tất, hệ thống sẽ gởi thông báo đến người dùng để xử lý và cập nhật lại tình trạng của phiếu.

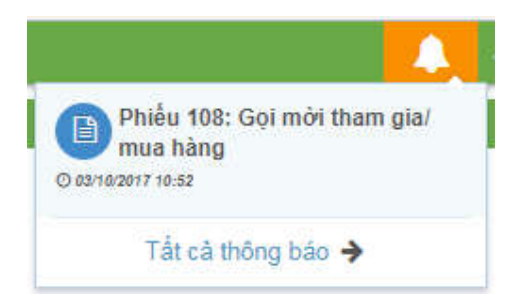

Người dùng có thể click vào thông báo để truy cập và xử lý nhanh các phiếu quá hạn.

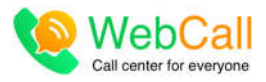

# IV. Nhân viên

Hiển thị danh sách nhân viên trong nội bộ. Có thể xem tình trạng của nhân viên đó thông qua trạng thái hiển thị. Click vào tên nhân viên để thực hiện gọi nội bộ trên webcall.

| 🔠 Nhân viên 🧹 🌼 Thiế                        | t lập 🗸   |  |  |
|---------------------------------------------|-----------|--|--|
| click vào nhân viền tương ứng để gọi nội bộ |           |  |  |
| 😠 WebCall Team                              | offline   |  |  |
| 😝 Nguyễn Thanh Tùng                         | Available |  |  |
| 😠 Lê Thị Huyền Trang                        | offline   |  |  |
| WebCall CS                                  | Available |  |  |
| 😣 Phạm Đức Hào                              | offline   |  |  |

# V. Thiết lập

Như phần 1 đã hướng dẫn cách thiết lập hệ thống